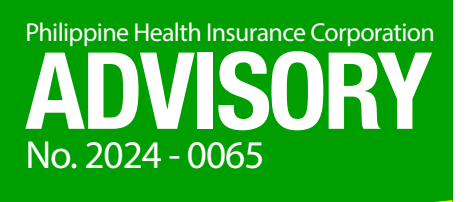

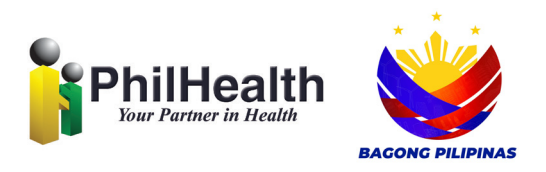

## Payment of Premium Contributions through the GCash App

To ensure timely and accurate posting of payment contributions paid through GCash App, all PhilHealth members are advised on this step-by-step process:

- 1. Open the GCash App and click "Bills".
- 2. In the categories, select "Government" and search "PhilHealth".
- 3. Input the required information in each field.
  - Pay Bill 3.1. For members with generated Statement of Premium Account (SPA): PhilHealth Input amount indicated in the SPA. For members without SPA: Input appropriate premium amount. 3.2. Select appropriate member type in the dropdown. plicable Period 3.3. Input the 12 digit PhilHealth number. 3.4. Enter either SPA or Payor Name. Choose only 1 (one). 3.5. Applicable End Date should be later than the Start Date (e.g. 012024-012024; NEX
- 4. Review and make sure that all information is correct before clicking the next button.
- 5. Click "Confirm" and save receipt.

012024-032024).

For the complete list of Accredited Collecting Agents, log on to <u>https://www.philhealth.</u> <u>gov.ph/partners/collecting/</u>.

(Sgd.) EMMANUEL R. LEDESMA, JR.

President and Chief Executive Officer Date signed: December 20, 2024